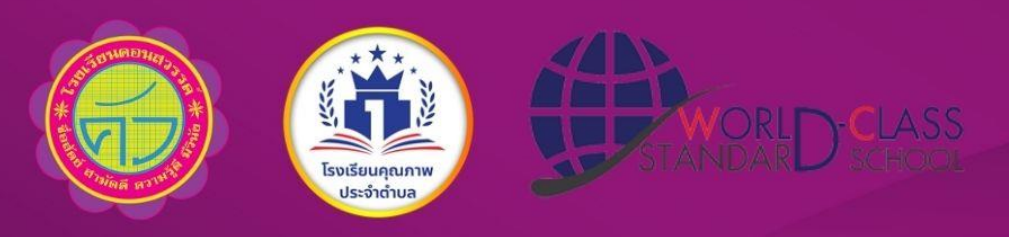

# คู่มือการเข้าใช้งาน WEBSITE ครูและบุคลากร

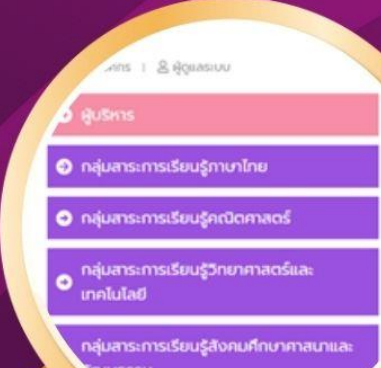

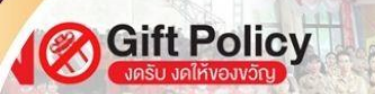

กรทวงการศึกษา โรงเรียนคอนสวรรค์ ทุกท่าน ขอประกาศน์โน "ไม่สับของขวัญ"

เสริมสร้างวัฒนธรรมองค์กรแห่งคว<mark>า</mark>มโปร่งใส

กับ โรงเรียนคอนสวรรค์ และผู้อำนวยการ วุ๋ สพฐ.(OBEC AWARDS) ระดับเขต

> โรงเรียนคอนสวรรค์ อำเภอคอนสวรรค์ จังหวัดชัยภูมิ สำนักงานเขตพื้นที่การศึกษามัธยมศึกษาชัยภูมิ สำนักงานคณะกรรมการการศึกษาขั้นพื้นฐาน กระทรวงศึกษาธิการ

#### 1 เริ่มต้นการเข้าสู่ระบบ

1.เข้าหน้าเว็บไซต์โรงเรียนคอนสวรรค์ <u>www.kwsc.ac.th</u> คลิกที่เมนู Teacher Website

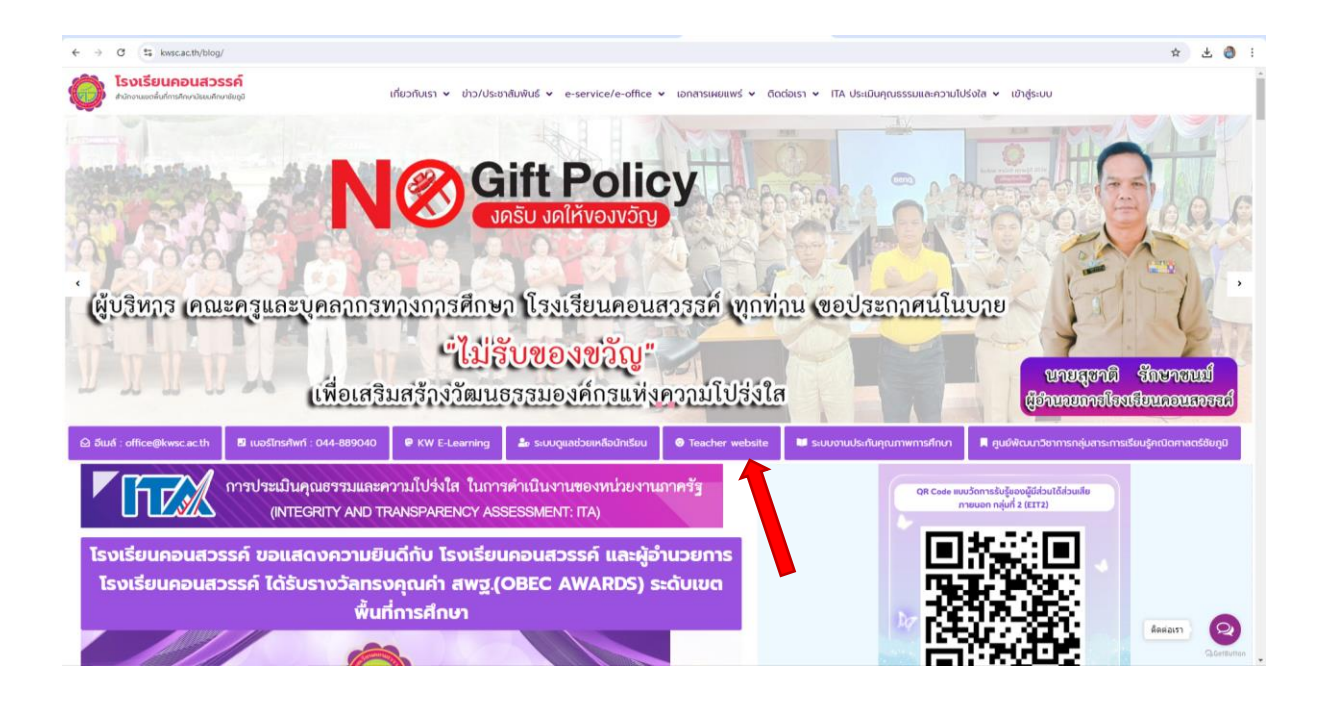

### 2. เลือกกลุ่มสาระที่ต้องการขึ้นรูปภาพของคณะครูในแต่ละกลุ่มสาระตามที่กดเลือก

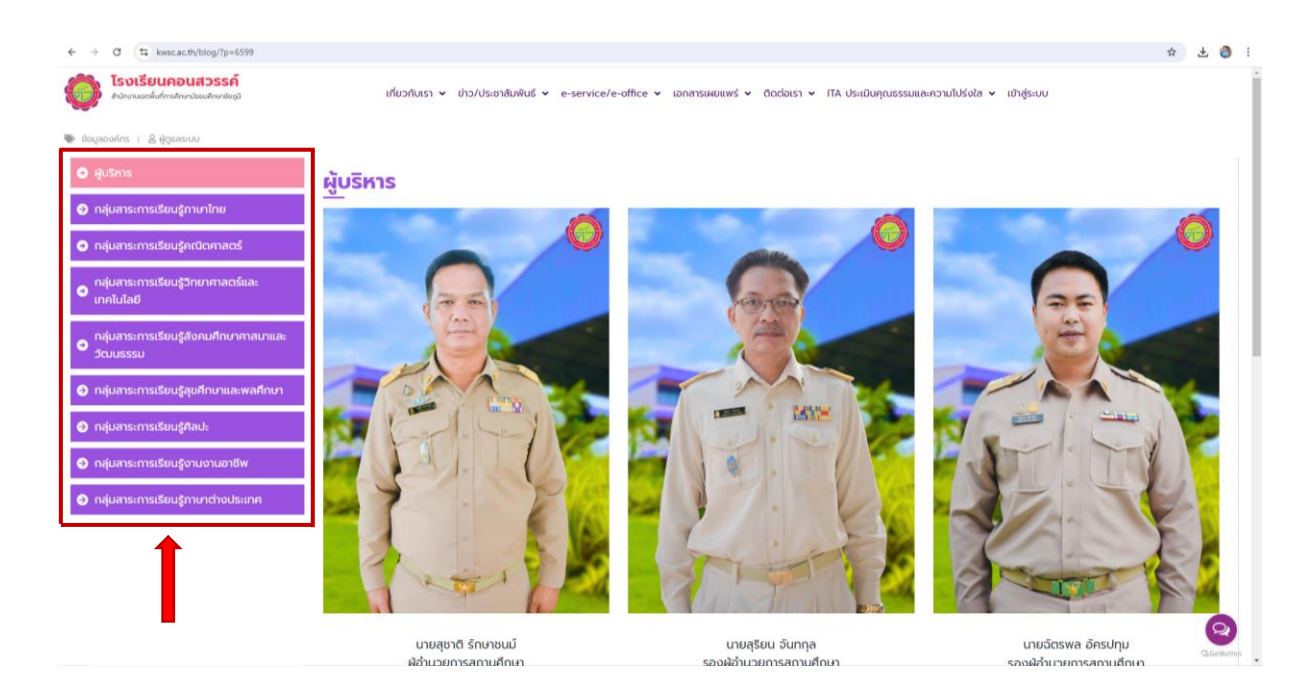

### 3. คลิกที่รายชื่อจะเข้าสู่หน้าเว็บไซต์ของคุณครูท่านนั้น ๆ

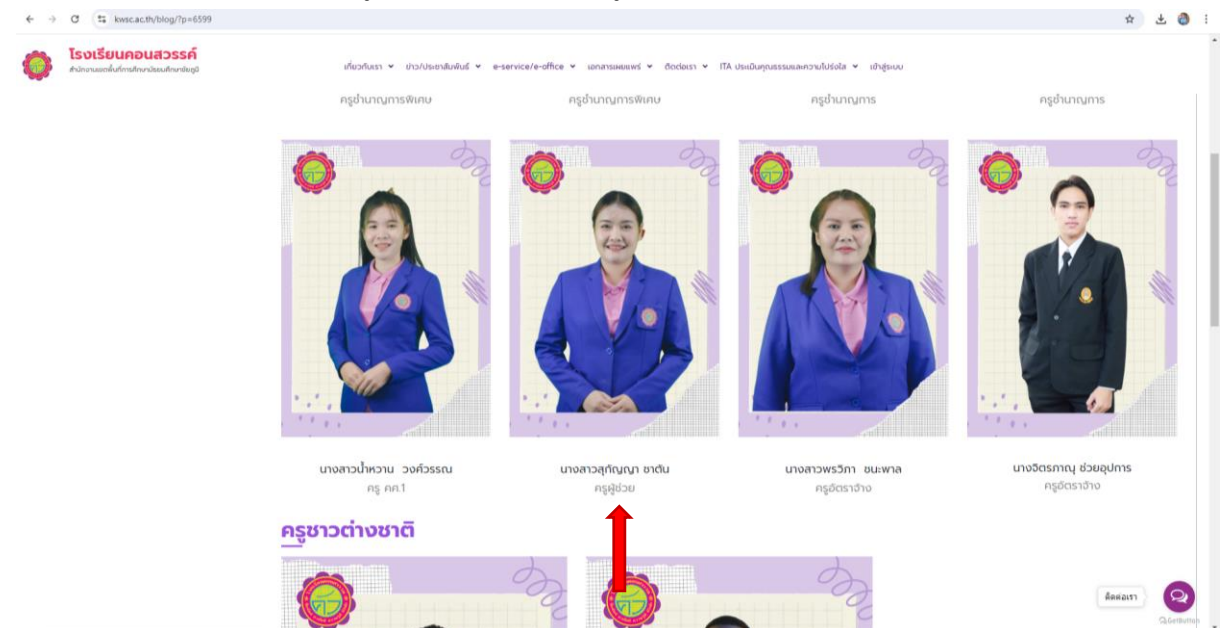

4. คลิกเลือกเมนูที่ท่านต้องการดู

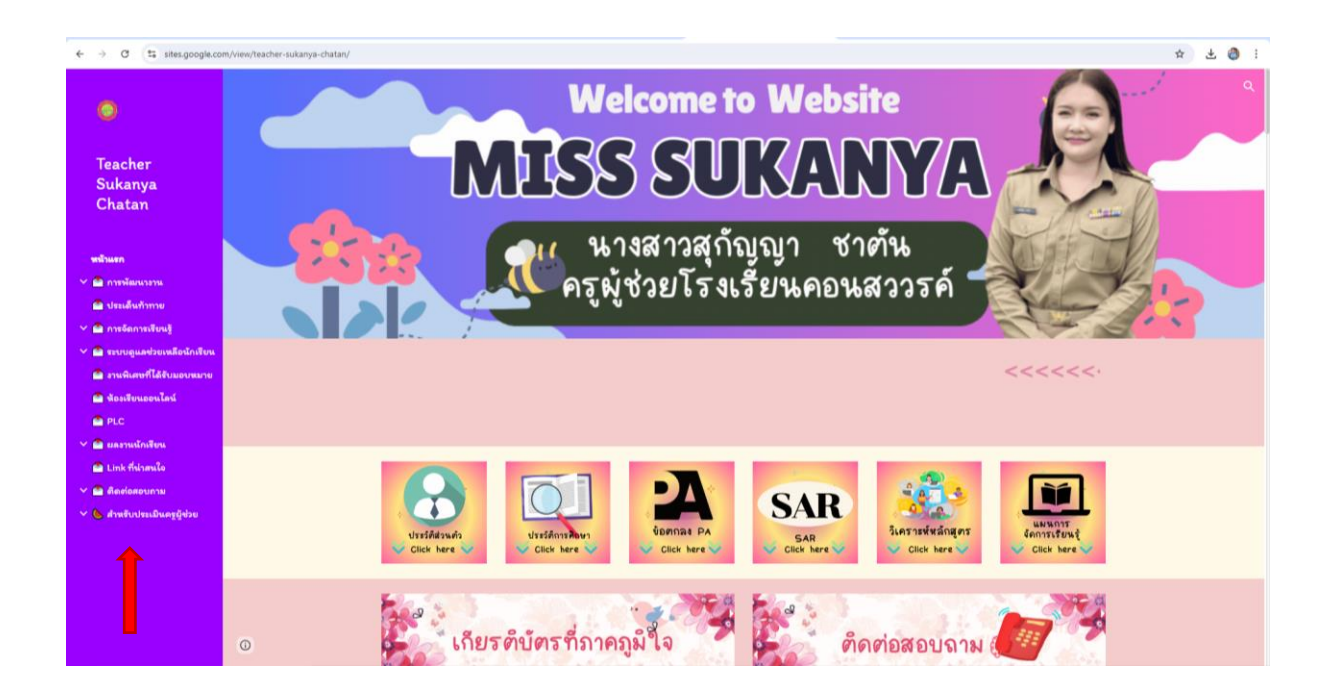

## 5. คลิกเลือกย้อนกลับเพื่อกลับสู่หน้าเว็บไซต์

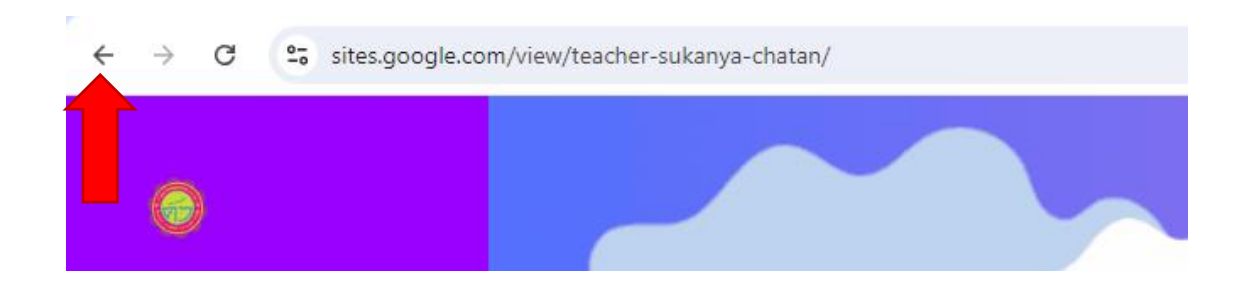

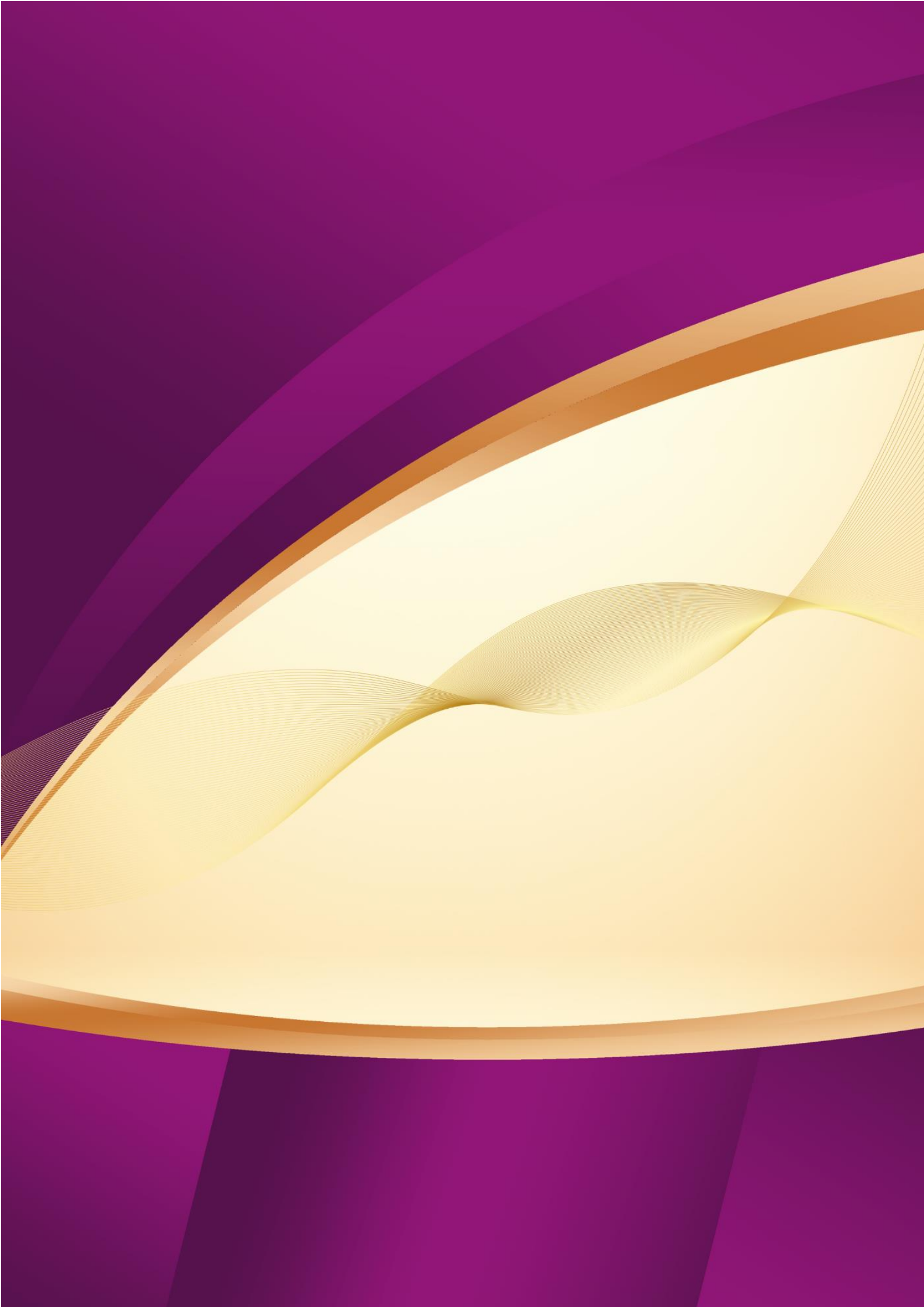